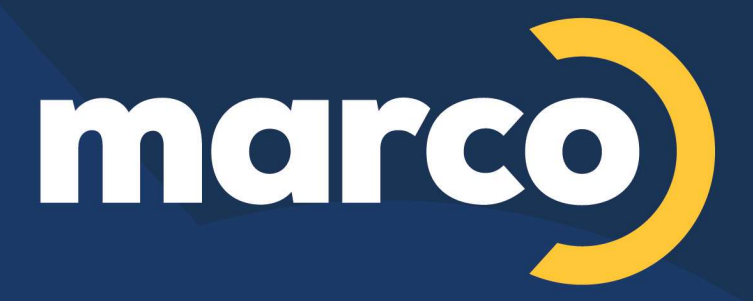

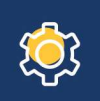

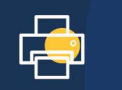

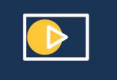

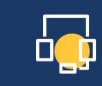

Managed Services

Copiers & Printers

Audio Visual

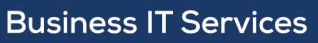

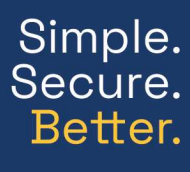

800.847.3098 MARCONET.COM

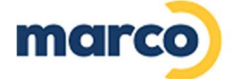

# DCA INSTALLATION GUIDE

The new DCA is very simple to install so we've written this quick guide to run through it for you. Feel free to get in touch if you get stuck or would like us to do it for you.

We appreciate the following is usually for server administrators to handle and this may not be yourself so please help us engage the correct contact to proceed.

Contact the Marco Support Team with questions or assistance needed to complete the installation at <u>cpdatacollection@marconet.com</u> or call 800-847-3070.

## **STEP BY STEP**

- 1. Download the new DCA from this link: Windows
- 2. Navigate to your Downloads folder

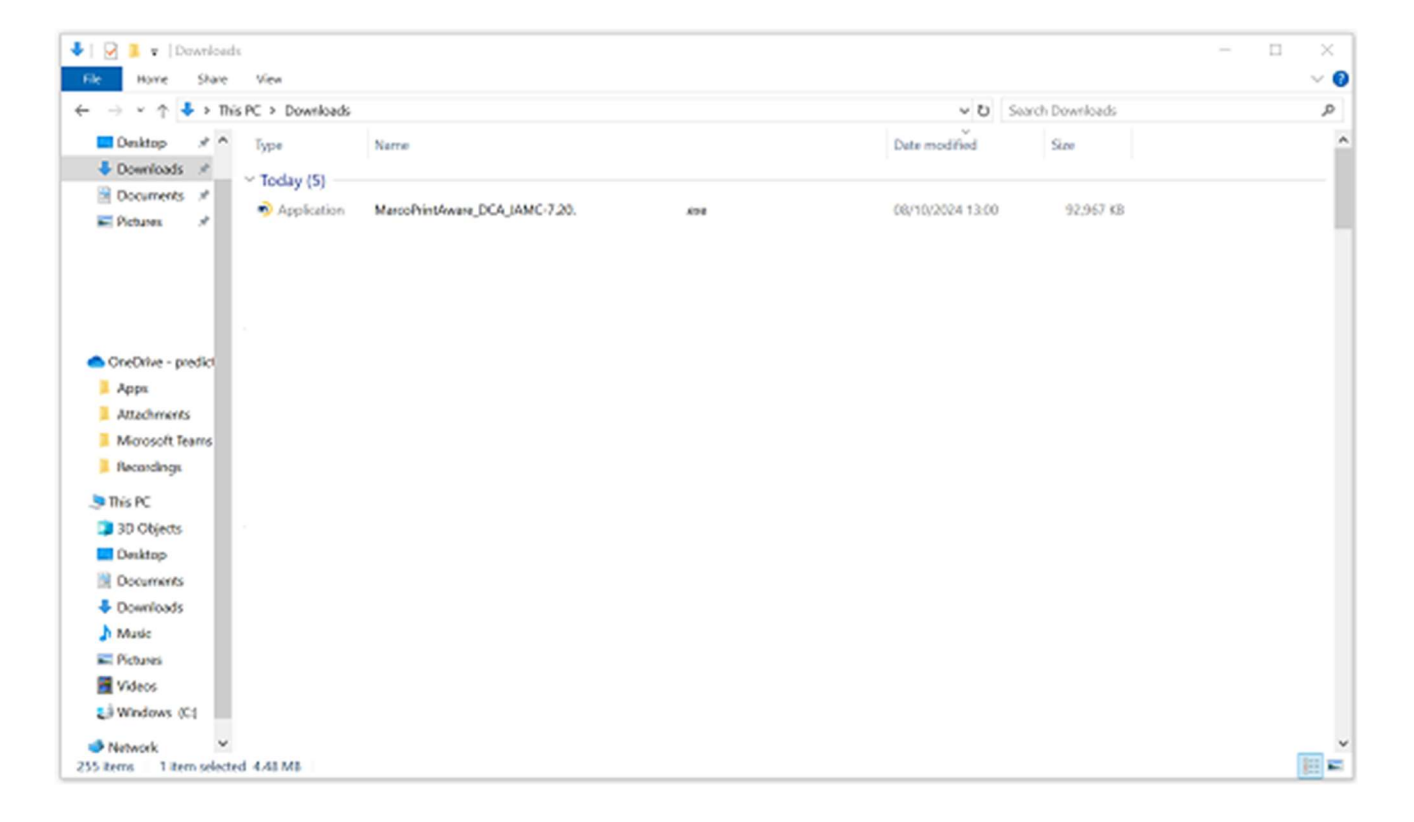

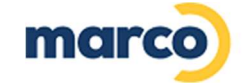

- 3. Right click on the installer (MarcoPrintAware\_DCA\_JAMC-7.20.2.xxxxx.exe) and chose "Run as administrator"
- 4. Select the desired language and click "Ok".

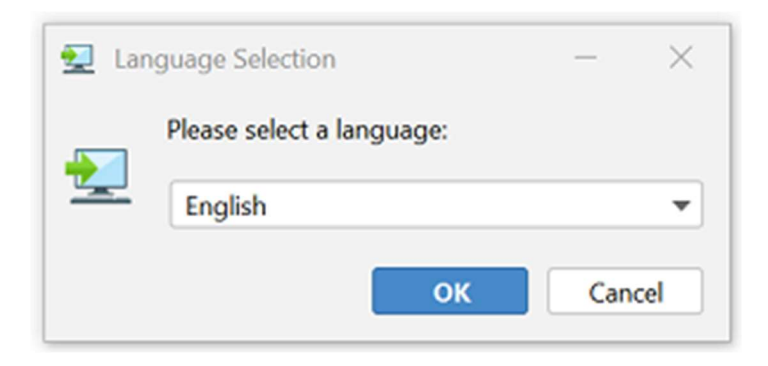

5. Click "Next".

| ᡚ Setup - Marco Print Aware                      | 7.20.2.30_b05                                                                                 | -                                                  | - 🗆                                   | $\times$         |  |
|--------------------------------------------------|-----------------------------------------------------------------------------------------------|----------------------------------------------------|---------------------------------------|------------------|--|
| Welcome to the Marco Print Aware<br>Setup Wizard |                                                                                               |                                                    |                                       |                  |  |
|                                                  | This will install Marco Print<br>wizard will lead you step by<br>Click Next to continue, or C | Aware on you<br>y step through<br>Cancel to exit S | r computer<br>n the install<br>fetup. | r. The<br>ation. |  |
|                                                  |                                                                                               | Next >                                             |                                       | ancel            |  |

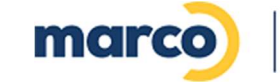

### 6. There are two agreements, review and agree to them. Then hit "Next."

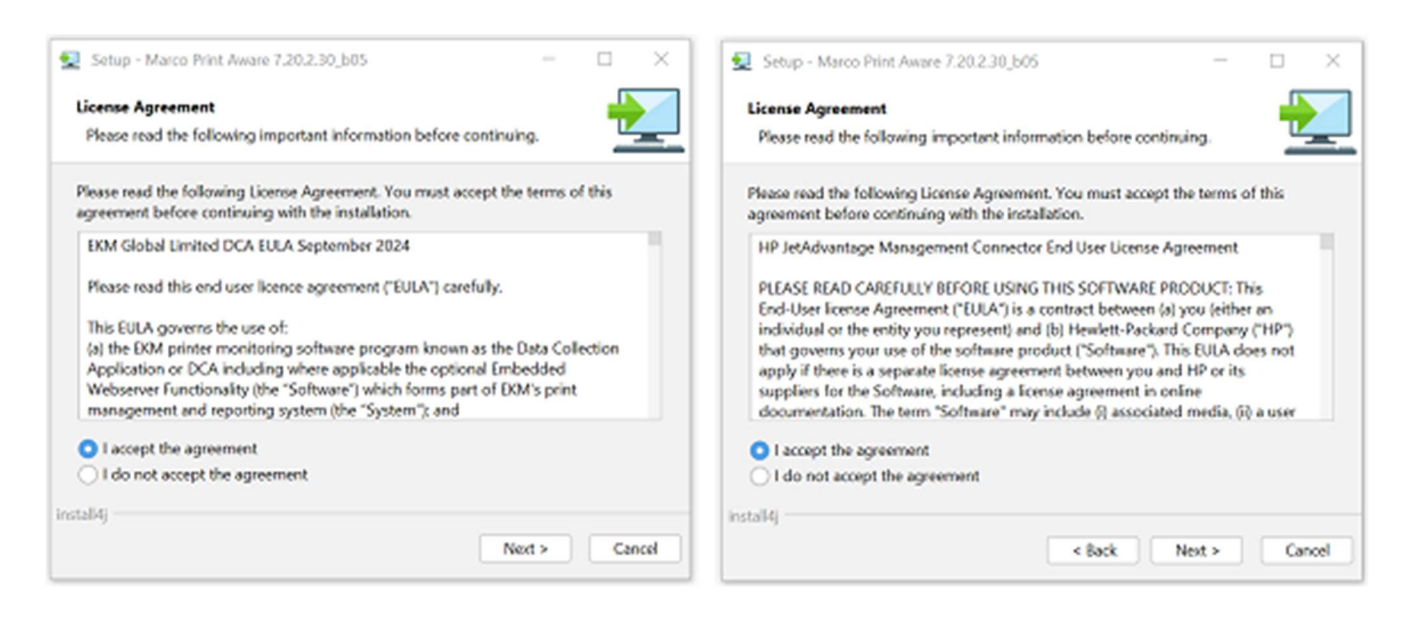

7. Choose the location the DCA will be installed to. We recommend leaving this as the default, and then click "Next".

| Setup - Marco Print Aware 7.20.2.30_b05                                          | - [     |        |
|----------------------------------------------------------------------------------|---------|--------|
| Select Destination Directory<br>Where should Marco Print Aware be installed?     |         |        |
| Select the folder where you would like Marco Print Aware to be installe<br>Next. | d, then | click  |
| C:\Program Files (x86)\i2emfw                                                    | Bro     | wse    |
| Required disk space: 162 MB                                                      |         |        |
| Free disk space: 616 GB                                                          |         |        |
|                                                                                  |         |        |
|                                                                                  |         |        |
|                                                                                  |         |        |
|                                                                                  |         |        |
| in an II Al                                                                      |         |        |
| <pre></pre>                                                                      |         | Cancel |

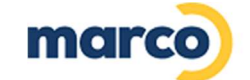

8. Choose the components to install, click "Next".

| Setup - Marco Print Aware 7.20.2.30_b05                                                               |                |          |           | $\times$ |
|----------------------------------------------------------------------------------------------------|----------------|----------|-----------|----------|
| Select Components                                                                                     |                |          | ÷         |          |
| which components should be installed?                                                                 |                |          | _         |          |
| Select the components you want to install; clear<br>install. Click Next when you are ready to continu | the components | you do n | ot want f | to       |
| 🗹 💠 DCA Core Service                                                                                  |                |          |           |          |
| 🗹 👘 HP JetAdvantage Management Conne                                                                  | ctor (JAMC)    |          |           |          |
| 🔽 👘 Remote EWS Connector Service                                                                      |                |          |           |          |
|                                                                                                    |                |          |           |          |
|                                                                                                    |                |          |           |          |
|                                                                                                    |                |          |           |          |
|                                                                                                    |                |          |           |          |
|                                                                                                    |                |          |           |          |
|                                                                                                    |                |          |           |          |
|                                                                                                    |                |          |           |          |
| install4j                                                                                             |                |          |           |          |
|                                                                                                    | < Back N       | lext >   | Car       | ncel     |

9. Click "Next" and "Next" through the two screens.

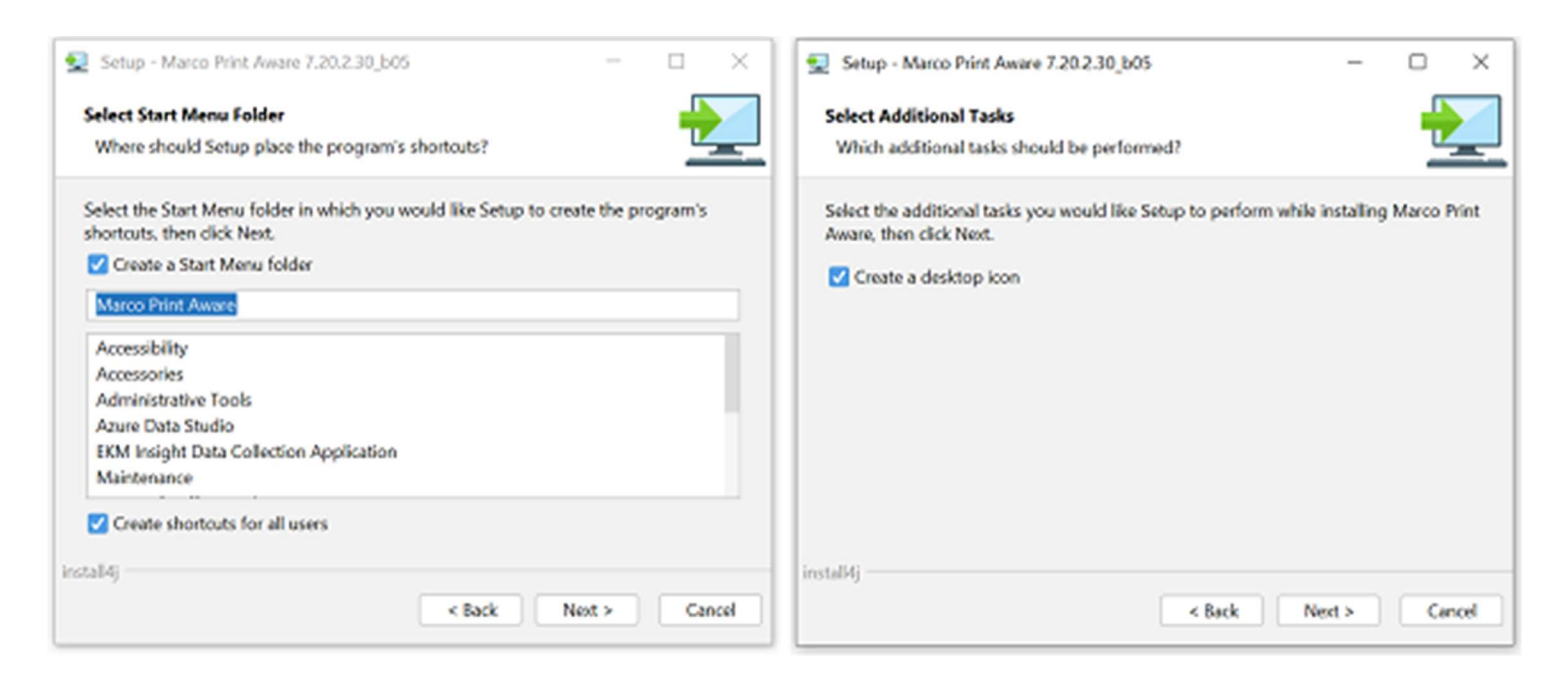

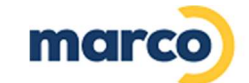

## The installation will then begin.

| 🛃 Setup - Marco Print Aware 7.20.2.30_b05                                     | -      |     | ×    |
|-------------------------------------------------------------------------------|--------|-----|------|
| Installing<br>Please wait while Setup installs Marco Print Aware on your comp | outer. |     |      |
| Extracting files<br>server\lib\derbyclient-10.15.2.0.jar                      |        |     |      |
|                                                                               |        |     |      |
|                                                                               |        |     |      |
|                                                                               |        |     |      |
|                                                                               |        |     |      |
| install4j                                                                     |        |     |      |
|                                                                               |        | Car | ncel |

10. Enter your license provider code; \${monitor.licenceprovidercode} (lower case).

| 👮 Setup - Marco Print Aw                                                                                                    | are 7.20.2.30_b05                     | _              |   | ×           |      |
|----------------------------------------------------------------------------------------------------|---------------------------------------|----------------|---|-------------|------|
| Installing                                                                                                    |                                       |                | - |             |      |
| Marco Print Aware Setup - Init                                                                                                    | ial Settings                          |                | - |             | ×    |
| PRINT AWARE<br>Print Aware requires some<br>additional configuration<br>installation can be completed.<br>This wizard will guide you<br>through the necessary steps.<br>If prompted for a license<br>provider code please enter it<br>exactly as quoted in your license<br>communication. | Please enter the licence provider cod | e:<br>Continue |   | Cancel Inst | tall |
|                                                                                                    |                                       |                | C | ancel       |      |

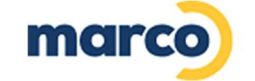

- 11. The Installer will check internet connectivity and advise you of any issues. A license file can be sent if required.
- 12. You will then need to enter your licence key; \${monitor.licencekey}

| 1                                                                                                    | Setup - Marco Pr                                                                                                    | int Aware 7.20.2.30_b05                                                                                                    |                                                                                                    | -                           |          | $\times$ |   |            |       |
|----------------------------------------------------------------------------------------------------|----------------------------------------------------------------------------------------------------|----------------------------------------------------------------------------------------------------|----------------------------------------------------------------------------------------------------|-----------------------------|----------|----------|---|------------|-------|
| Marco Print                                                                                                    | t Aware Setup - Pr                                                                                                    | oduct Activation                                                                                                    |                                                                                                    |                             |          |          | - |            | ×     |
| Print Aware req<br>license for servi<br>You should have<br>with either a lice<br>icense key code<br>installation. Piez<br>relevant activat<br>Activation using<br>only be perform<br>connection to th<br>available. | PRINT AWARE<br>uires a valid<br>ice operation.<br>e been provided<br>ense file or<br>e to activate this<br>asse select the<br>tion method.<br>or a key code can<br>ned if a<br>he internet is | Please select the activate<br>I will activate the plant for the plant for | ion method:<br>program via the interne<br>: [<br>Key code invalid<br>ied with an activation li<br>is file | et using a lic<br>(12 chara | ence key | code)    |   |            |       |
|                                                                                                    |                                                                                                    |                                                                                                    |                                                                                                    |                             | C        | ontinue  |   | Cancel In: | stall |

13. The next prompt should be to ask if you want to scan the default IP range, click YES.

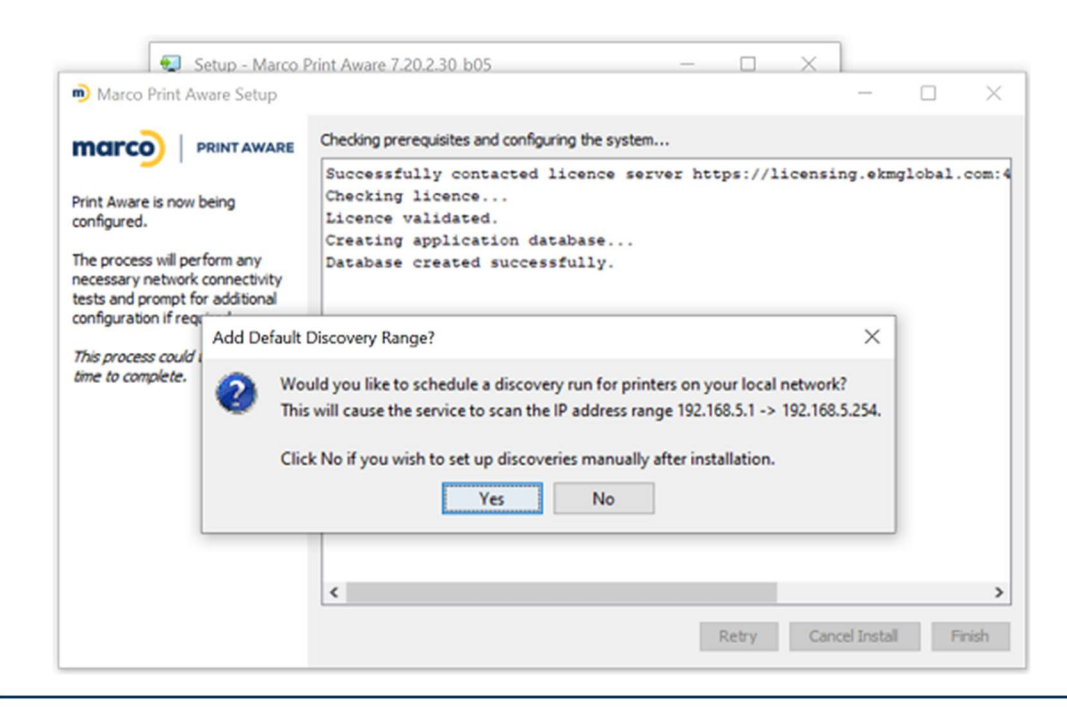

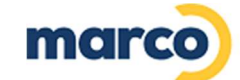

### 14. Click "Finish."

| Marco Print Aware Setup                                                                                                    |                                                                                                    | _            |         | ×     |
|----------------------------------------------------------------------------------------------------|----------------------------------------------------------------------------------------------------|--------------|---------|-------|
| marco PRINT AWARE                                                                                                    | Checking prerequisites and configuring the system                                                                                                    |              | -       |       |
| Print Aware is now being<br>configured.<br>The process will perform any<br>necessary network connectivity<br>tests and prompt for additional<br>configuration if required.<br><i>This process could take some</i><br><i>time to complete.</i> | Successfully contacted licence server https://licen<br>Checking licence<br>Licence validated.<br>Creating application database<br>Database created successfully.<br>Added a discovery for 192.168.5.1 -> 192.168.5.254<br>Click the Finish button to complete the installation | sing.ekm     | global. | com:4 |
|                                                                                                    | Retry C                                                                                                    | ancel Instal | F       | nish  |

#### 15. Click "Finish."

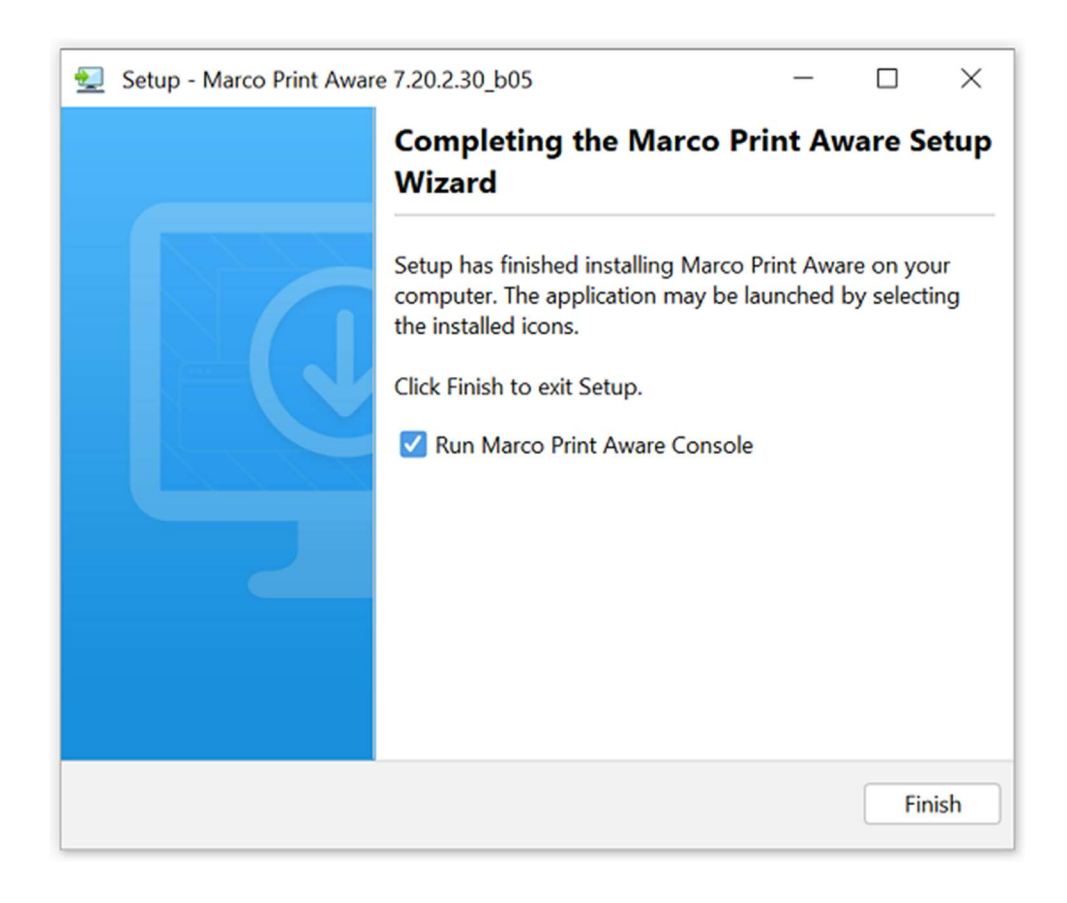

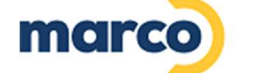

**PRINT AWARE** 

| Marco Print Aware                                                                                                    |                                                                                                    |                                               | - | $\times$ |
|----------------------------------------------------------------------------------------------------|----------------------------------------------------------------------------------------------------|-----------------------------------------------|---|----------|
| Utilities                                                                                                    |                                                                                                    |                                               |   |          |
| View status information and<br>modify settings for the<br>application.<br>Service Information<br>Version and licence information,<br>system operational status.<br>Environment Settings<br>Network environment settings to<br>configure access to the Internet<br>using a Web Proxy. | Service Information Environment Settings Application Information Product version: Licensed to: Number of devices licensed: Licence expiry: Service Status Service Status: HP JAMC status: Connected to XMPP server: Connected to Portal server: Unsent (stored) messages: | 7.20.2.30<br>garethtest<br>5000<br>2034-10-08 |   |          |
|                                                                                                    | Discovery Status<br>Running discovery:                                                                                                    | 192.168.5.1-254 .91                           |   |          |
|                                                                                                    | Devices responding / total:                                                                                                    | 0 / 0 Details                                 |   |          |
|                                                                                                    | Connected to service database C:\Program Files (x86)                                                                                                    | \/2emfw\db                                    |   |          |

Please note that if you get a red cross on XMPP, it is possibly a blocked port. This service requires port 5222 open for secure messaging communication. The TCP/IP outgoing connection is to IP: 20.15.160.4 (marconet) for the XMPP server on port 5222 and to IP 51.141.70.161 on port 80 for the license server.

If you have any questions or needing assistance from the Marco Support Team, please contact <u>cpdatacollection@marconet.com</u> or call 800-847-3070.